# و trunking تالوحملا نيوكت لااثم trunking و 2 ةقبطلا نم Catalyst تالوحم نيب L3/4908G-L3 Switches

## المحتويات

<u>المقدمة</u> <u>قبل البدء</u> <u>الاصطلاحات</u> <u>المتطلبات الأساسية</u> <u>المكونات المستخدمة</u> <u>النظرية الأساسية</u> <u>التكوين</u> <u>الرسم التخطيطي للشبكة</u> <u>الرسم التخطيطي للشبكة</u> <u>التحوينات</u> <u>التحقق من الصحة</u> <u>يبدي أمر لمادة حفازة 31-2948</u> <u>استكشاف الأخطاء واصلاحها</u> <u>معلومات ذات صلة</u>

## <u>المقدمة</u>

يصف هذا وثيقة الإعداد من EtherChannel و 802.1Q trunking بين مادة حفازة 2950 ومادة حفازة 2948g-l3 مفتاح. يمكن أن يسمى EtherChannel سريع EtherChannel (GEC) أو Gigabit EtherChannel) حسب سرعة القارن أو ميناء يستعمل أن يشكل EtherChannel.

**ملاحظة:** يدعم المحول Catalyst 2950 switch توصيل 802.1Q فقط، ولا يدعم توصيل بروتوكول الارتباط بين المحولات (ISL). تتشارك المحولات Catalyst 2948G-L3 switches و Catalyst 4908G-L3 في صورة البرنامج نفسها، لذلك فإن التكوين Catalyst 2948G-L3 المستخدم في هذا المستند يطبق أيضا على المحول Catalyst 4908G-L3 switch.

في مثال التكوين هذا، تم تجميع واجهات إيثرنت سريعة على محول Catalyst 2950 في وحدة تحكم في الوصول إلى البنية الأساسية (FEC) باستخدام واجهات إيثرنت سريعة من محول Catalyst 2948G-L3. يشير FEC، GEC، قناة المنفذ، ومجموعة القنوات إلى EtherChannel في هذا المستند.

## <u>قبل البدء</u>

<u>الاصطلاحات</u>

### <u>المتطلبات الأساسية</u>

يصف هذا وثيقة العينة تشكيل من المفتاح والمخرجات من **العرض** أمر **ذو** صلة. للحصول على التفاصيل والتحذيرات أو الإرشادات المحددة على محولات فردية، ارجع إلى المستندات التالية:

- مادة حفازة 2950 مفتاح يشكل EtherChannel
- مادة حفازة 2950 مفتاح يشكل VLAN شنطة
- <u>مادة حفازة 2948g-l3 مفتاح يشكل EtherChannel</u>
- مادة حفازة 2948<u>g</u>-l3 مفتاح يشكل VLAN عملية كبسلة

### <u>المكونات المستخدمة</u>

تستند المعلومات الواردة في هذا المستند إلى إصدارات البرامج والمكونات المادية أدناه.

• المحول Catalyst 2948G-L3 switch الذي يشغل برنامج Cisco IOS® Software 12.0(14)W5(20) الذي يشغل برنامج 20)

• مادة حفازة 2950 مفتاح يركض cisco ios برمجية EA1)12.1 (EA1

تم إنشاء المعلومات المُقدمة في هذا المستند من الأجهزة الموجودة في بيئة معملية خاصة. بدأت جميع الأجهزة المُستخدمة في هذا المستند بتكوين ممسوح (افتراضي). إذا كنت تعمل في شبكة مباشرة، فتأكد من فهمك للتأثير المحتمل لأي أمر قبل استخدامه.

### <u>النظرية الأساسية</u>

من وجهة نظر تكوين، فإن المحول Catalyst 2948G-L3 switch هو موجه. وهو يستخدم سطر أمر Cisco IOS وبشكل افتراضي، تكون جميع الواجهات واجهات موجهة.

المادة حفازة 3ا-2948g لا يمدد مفتاح VLANs ك افتراضيا. بما أن جميع الواجهات هي واجهات موجهة، يجب أن تنتمي كل واجهة إلى شبكة أو شبكة فرعية مختلفة. إذا كنت ترغب في انتماء واجهتين أو أكثر إلى الشبكة الفرعية نفسها، يلزم تكوين التوصيل على هذه الواجهات.

لا يساند المادة حفازة 3I-2948g مفتاح مفاوضة بروتوكول على آخر مادة حفازة مفتاح، مثل VLAN شنطة بروتوكول (VTP)، حركي trunking بروتوكول (DTP)، و ميناء اعتداء بروتوكول (PAgP). من المستحسن أن يتم إيقاف تشغيل هذه البروتوكولات على واجهات Catalyst 2950 التي تتصل بالمحول Catalyst 2948G-L3 switch.

على المادة حفازة 3I-2948g مفتاح، كل حركة مرور يستلم على ال VLAN أهلي طبيعي على شنطة وجهت في برمجية. وهذا يعني أنه يتم إرسال حركة المرور هذه إلى وحدة المعالجة المركزية. عندما يتم إرسال قدر كبير من حركة المرور على شبكة VLAN هذه، قد ينتج عنها حمل مرتفع لوحدة المعالجة المركزية على المحول Catalyst حركة المرور على سبكة VLAN هذه، قد ينتج عنها حمل مرتفع لوحدة المعالجة المركزية على المحول Catalyst والتي يمكن جعلها شبكة VLAN الأصلية لشنطة. يتم إرسال جميع حركة مرور المستخدم عبر شبكات VLAN وتتم توجيهها في الأجهزة، مما يؤدي إلى تحسين الأداء.

## <u>التكوين</u>

في هذا القسم، تُقدّم لك معلومات تكوين الميزات الموضحة في هذا المستند.

**ملاحظة:** للعثور على معلومات إضافية حول الأوامر المستخدمة في هذا المستند، أستخدم <u>أداة بحث الأوامر</u> (<u>للعملاء</u> المسجلين فقط).

### إنشاء قناة منفذ

عند تكوين EtherChannel، من المستحسن أن تقوم بإنشاء قناة منفذ باتباع الخطوات أدناه. وهذا سيتجنب المشاكل المحتملة مع بروتوكول الشجرة المتفرعة (STP) أثناء عملية التكوين. يمكن أن تحدث حلقة STP إذا تم تكوين جانب واحد كقناة قبل تكوين الجانب الآخر كقناة. ونتيجة لذلك، يمكن أن يضع المحول الواجهات المعنية في الحلقة في وضع Errordisabled.الخطوات التالية هي إرشادات لسيناريو التكوين المحدد هذا.

على المادة حفازة 3ا-2948g مفتاح:

- 1. شكلت القارن أن يكون استعملت في ميناء يقني في إداريا أسلوب.
- 2. قم بإنشاء قناة المنفذ (مجموعة قنوات). يحمل الميناء قناة مختلف VLANs، لذلك خلقت قارن فرعي لكل VLAN أن يكون حاضر على الشنطة. على شنطة 802.1Q، حددت كل الربط يمر عبر الشنطة ماعدا الحركة مرور على ال VLAN أهلي طبيعي. بسبب هذا، يحتاج أنت أن يميز القارن subinterface يماثل ال VLAN أهلي طبيعي ب يضع الكلمة المفتاح "أهلي طبيعي" في النهاية. كما تمت الإشارة مسبقا، من الأفضل إستخدام شبكة VLAN وهمية لا تحتوي على حركة مرور بيانات خاصة بالمستخدم.
- 3. المادة حفازة 3ا-2948g يتلقى مفتاح افتراضيا كل يوجه ميناء. لميناء في 23-2948G أن يستطيع اتصلت على VLANs مختلف على 2950، أنت يضطر طبقت يجسر. يجب تكوين الواجهات (والواجهات الفرعية) التي تنتمي إلى شبكة NLANs مختلف على VLAN نفسها (الشبكة أو الشبكة الفرعية) لتنتمي إلى مجموعة الجسر نفسها. للتوجيه بين مجموعات الجسر المختلفة هذه، يجب تمكين التوجيه المتكامل والربط (IRB). الجسر المختلفة هذه، يجب تمكين التوجيه المتكامل والربط (IRB).

على المادة حفازة 2950 مفتاح:

- 1. قم بتكوين الواجهات التي ستنتمي إلى القناة كخط اتصال وتأكد من إيقاف تشغيل DTP. ويتم تحقيق ذلك من خلال إصدار الأمر switchport nonegotiate على الواجهات المادية. شكلت VLAN وهمي (99 VLAN في هذا مثال) على ال VLAN قاعدة معطيات أن يكون استعملت كال VLAN أهلي طبيعي على الشنطة. ما لم يعين خلاف ذلك، ال VLAN أهلي طبيعي على 802.1Q شنطة 1 VLAN. أنت تحتاج أن يعين على كلا قارن أن أنت تستعمل 99 VLAN بما أن ال VLAN أهلي طبيعي. ويتم تحقيق ذلك من خلال إصدار الأمر switchport.
  - 2. قم بإنشاء قناة المنفذ وتأكد من تعيين وضع القناة على (وهذا يوقف تشغيل PAgP).
  - 3. reenable القارن أن كان أعجزت سابقا على المادة حفازة 13-2948g مفتاح ب يصدر ال **ما من إيقاف** أمر.

### <u>الرسم التخطيطي للشبكة</u>

يستخدم هذا المستند إعداد الشبكة الموضح في الرسم التخطيطي أدناه.

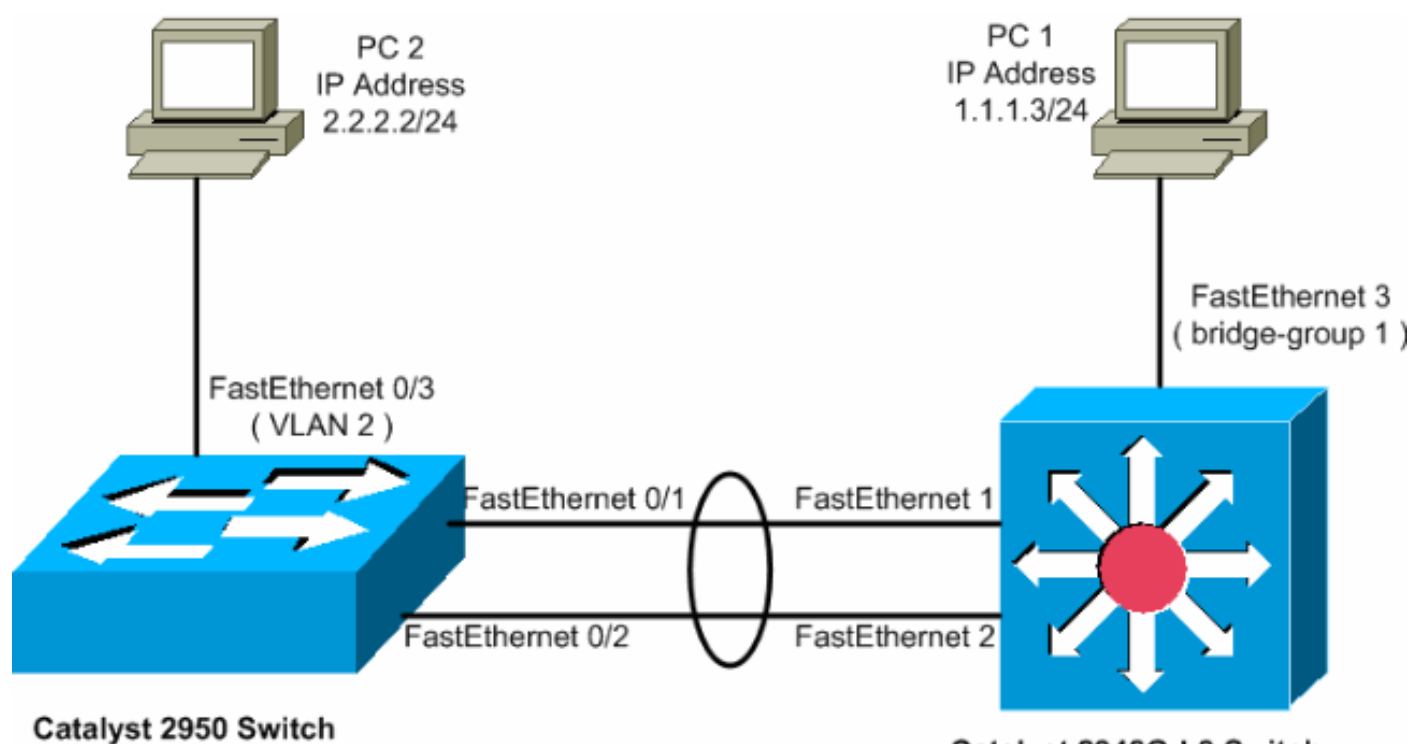

Catalyst 2948G-L3 Switch

### <u>التكوينات</u>

يستخدم هذا المستند التكوينات الموضحة أدناه.

- Catalyst 2948G-L3
  - <u>Catalyst 2950</u> •

### Catalyst 2948G-L3

directed-broadcast bridge-group 2 ! !--- Configure a subinterface for the native VLAN. ! interface Portchannel1.99 encapsulation dot1Q 99 native no ip redirects no ip directed-broadcast !--- Note in this case you do not put any bridge group !--- statements under this subinterface. A dummy VLAN has been chosen !--- as the native VLAN on which you do not put any traffic, !--- so there is no need to have this routed. ! interface FastEthernet1 no ip address no ip directedbroadcast !--- Configure the port to channel 1. channelgroup 1 ! interface FastEthernet2 no ip address no ip directed-broadcast !--- Configure the port to channel 1. channel-group 1 ! interface FastEthernet3 no ip address no ip directed-broadcast !--- The device connected on this interface belongs !--- to the same subnet (VLAN 1) as subinterface 1 on !--- the port channel, so this interface has to be added to !--- bridge-group 1. bridge-group 1 ! !--- If there are any other interfaces that belong to !--- the same VLAN (subnet), they all have to be added to !--- the respective bridge group. ( .... Output is suppressed) ! ! ! a routed interface for bridge-group 1 interface BVI1 ip address 1.1.1.1 255.255.255.0 no ip directed-broadcast no ip route-cache cef ! ! a routed interface for bridge-group 2 interface BVI2 ip address 2.2.2.1 255.255.255.0 no ip directedbroadcast no ip route-cache cef ! ip classless ! ! bridge 1 protocol ieee command enables bridging using the IEEE 802.1d spanning-tree bridge 1 protocol ieee ! The bridge 1 route ip command specifies that IP will be routed bridge 1 route ip ! bridge 2 protocol ieee command enables bridging using the IEEE 802.1d spanningtree bridge 2 protocol ieee ! bridge 2 route ip command specifies that IP will be routed bridge 2 route ip ! line con 0 transport input none line aux 0 line vty 0 4 login ! end

#### Catalyst 2950

5-2950-24##**show run** ...Building configuration Current configuration : 1986 bytes ! version 12.1 no service single-slot-reload-enable no service pad service timestamps debug uptime service timestamps log uptime no service password-encryption 1 hostname 5-2950-24# ! Т ! VLAN 2 is created for this lab set up, !--- and ---! VLAN 1 is created by default. vlan 2 ip subnet-zero !---For information on VTP, refer to !--- Understanding and Configuring VLAN Trunk Protocol (VTP) vtp domain cisco vtp mode transparent ! spanning-tree extend system-id ! !--- A logical port-channel interface is automatically created !--- when ports are grouped into a channel group. ! interface Port-channel1 !--- The switchport trunk native vlan 99 command is !--- issued on the Fast

#### .Ethernet interface

switchport trunk native vlan 99 The switchport mode trunk command is !--- issued on ---! .the Fast Ethernet interface

switchport mode trunk The switchport nonegotiate command is !--- issued on --! .the Fast Ethernet interface

> switchport nonegotiate no ip address flowcontrol send off

! interface FastEthernet0/1 Configure the port to be in trunking mode. ---! switchport mode trunk !--- Configure a dummy VLAN as the native VLAN. !--- For this example, VLAN 99 is used. switchport trunk native vlan 99 !--- Disable the DTP negotiation on this interface !--- (the Catalyst 2948G-L3 switch does not support these frames). switchport nonegotiate no ip address !--- Configure the port to channel without PAgP. channel-group 1 mode on ! interface FastEthernet0/2 !--- Configure the port to be in trunking mode. switchport mode trunk !--- Configure a dummy VLAN as the native VLAN. !--- For this example, VLAN 99 is used. switchport trunk native vlan 99 !---Disable the DTP negotiation on this interface !--- (the Catalyst 2948G-L3 switch does not support these frames). switchport nonegotiate no ip address !--- Configure the port to channel without PAgP. channel-group 1 mode on ! interface FastEthernet0/3 !--- The PC2 on this interface belongs to VLAN 2. switchport access vlan 2 switchport mode access no ip address !--- On the userports, enable portfast to increase !--- the STP convergence time. spanning-tree portfast ! ( .... Output is suppressed) ! interface Vlan1 ip address 1.1.1.2 255.255.255.0 no ip route-cache ! ip http server ! ! line con 0 line vty 5 15 ! end

## <u>التحقق من الصحة</u>

يوفر هذا القسم معلومات يمكنك إستخدامها للتأكد من أن التكوينات تعمل بشكل صحيح.

يتم دعم بعض أوامر **العرض بواسطة** <u>أداة مترجم الإخراج (العملاء المسجلون فقط)، والتي تتيح لك عرض تحليل</u> إ<u>خراج أمر</u> العرض.

<u>يبدي أمر لمادة حفازة 2950</u>

يتحقق أمر **العرض** التالي من تكوين المحول Catalyst 2950 switch، كما هو موضح في الإخراج أدناه.

5-2950-24##**show vlan** 

VLAN Name Status Ports

----- ----

active Fa0/4, Fa0/5, Fa0/6, Fa0/7 1

default Fa0/8, Fa0/9, Fa0/10, Fa0/11 Fa0/12, Fa0/13, Fa0/14, Fa0/15

| Fa0/2 | 20, Fa                                        | 0/11, Fac     | )/18, Fa0, | /23    |          |                  |      |         |        |             |       |  |  |
|-------|-----------------------------------------------|---------------|------------|--------|----------|------------------|------|---------|--------|-------------|-------|--|--|
|       | ]                                             | Fa0/24, C     | Gi0/1, Gi  | )/2    |          |                  |      |         |        |             |       |  |  |
|       | VLAN0002                                      |               |            |        |          |                  |      |         | re     | Fa0/3       | 2     |  |  |
|       |                                               |               |            |        | fddi-de  | fault            |      |         | a      | active      |       |  |  |
|       |                                               |               | lt         |        | a        | active<br>active |      |         |        |             |       |  |  |
|       |                                               |               |            |        | a        |                  |      |         |        |             |       |  |  |
|       | trnet-default                                 |               |            |        |          |                  |      |         | a      | ctive       | 1005  |  |  |
| VLAN  | Туре                                          | SAID          | MTU        | Parent | : RingNo | BridgeNo         | Stp  | BrdgMod | le Tra | ns1 T       | rans2 |  |  |
|       | enet                                          | 100001        | 1500       | -      |          |                  | _    |         | 0      | 0           |       |  |  |
|       | enet                                          | 100002        | 1500       | _      | -        | -                | -    | -       | 0      | 0           | 2     |  |  |
|       | fddi                                          | 101002        | 1500       | -      | -        | -                | -    | -       | 0      | 0           | 1002  |  |  |
|       | tr                                            | 101003        | 1500       | -      | -        | -                | -    | -       | 0      | 0           | 1003  |  |  |
|       | fdnet                                         | 101004        | 1500       | -      | -        | -                | ieee | -       | 0      | 0           | 1004  |  |  |
|       | trnet                                         | 101005        | 1500       | -      | -        | -                | ibm  | -       | 0      | 0           | 1005  |  |  |
|       |                                               |               |            |        |          |                  |      | Re      | emote  | SPAN        | VLANs |  |  |
|       |                                               |               |            |        |          |                  |      |         |        |             |       |  |  |
|       | Drimary Secondary Type Do                     |               |            |        |          |                  |      |         |        |             |       |  |  |
|       | Primary Secondary Type POr                    |               |            |        |          |                  |      |         |        |             |       |  |  |
|       |                                               |               |            |        |          |                  |      |         |        |             |       |  |  |
|       | 5-2950-24## <b>show interfaces port-chann</b> |               |            |        |          |                  |      |         |        |             |       |  |  |
|       | Port Mode Encapsulation Status                |               |            |        |          |                  |      |         | N      | Native vlan |       |  |  |
|       |                                               | Po1 on 802.1q |            |        |          |                  |      |         |        | ng          | 99    |  |  |
|       |                                               |               |            |        |          | Port             |      | Vlans a | llowe  | d on        | trunk |  |  |

 $F_{20}/16$   $F_{20}/17$   $F_{20}/18$   $F_{20}/19$ 

Po1 1-4094 Port Vlans allowed and active in management domain

Port Vlans in spanning tree forwarding state and not pruned Po1 1-2

#### 5-2950-24##show interface port-channel 1

Po1

1-2

Port-channell is up, line protocol is up (Hardware is EtherChannel, address is 0005.7428.0e02 (bia 0005.7428.0e02 ,MTU 1500 bytes, BW 200000 Kbit, DLY 1000 usec reliability 255/255, txload 1/255, rxload 1/255 Encapsulation ARPA, loopback not set Full-duplex, 100Mb/s input flow-control is off, output flow-control is off Members in this channel: Fa0/1 Fa0/2 ARP type: ARPA, ARP Timeout 04:00:00 Last input 00:00:01, output 00:00:00, output hang never Last clearing of "show interface" counters never Input queue: 0/75/0/0 (size/max/drops/flushes); Total output drops: 0 Queueing strategy: fifo (Output queue :0/40 (size/max minute input rate 25000 bits/sec, 39 packets/sec 5 minute output rate 39000 bits/sec, 59 packets/sec 5 packets input, 955786 bytes, 0 no buffer 11609 Received 11590 broadcasts, 0 runts, 0 giants, 0 throttles input errors, 0 CRC, 0 frame, 0 overrun, 0 ignored 0 watchdog, 11583 multicast, 0 pause input 0 input packets with dribble condition detected 0 packets output, 1442093 bytes, 0 underruns 17396

output errors, 0 collisions, 1 interface resets 0 babbles, 0 late collision, 0 deferred 0 lost carrier, 0 no carrier, 0 PAUSE output 0

output buffer failures, 0 output buffers swapped out 0

#### 5-2950-24##show interface port-channel 1 switchport

Name: Pol Switchport: Enabled Administrative Mode: trunk Operational Mode: trunk Administrative Trunking Encapsulation: dotlq Operational Trunking Encapsulation: dotlq Negotiation of Trunking: Off (Access Mode VLAN: 1 (default (Trunking Native Mode VLAN: 99 (Inactive Administrative private-vlan host-association: none Administrative private-vlan mapping: none Operational private-vlan: none Trunking VLANs Enabled: ALL Pruning VLANs Enabled: 2-1001

Protected: false

(Voice VLAN: none (Inactive Appliance trust: none

#### 5-2950-24##show cdp neighbors

Capability Codes: R - Router, T - Trans Bridge, B - Source Route Bridge S - Switch, H - Host, I - IGMP, r - Repeater

| Device ID  | Local | Intrfce |     | Holdtme |     | Capab | ility | Platf | form | Port  | ID     |     |
|------------|-------|---------|-----|---------|-----|-------|-------|-------|------|-------|--------|-----|
| 5-2948G-L3 | Fas   | 0/1     |     | 144     |     | R     | Т     | Cat2  | 948G | Port- | -chanı | ne1 |
| 5-2948G-L  | 3     | Fas     | 0/2 |         | 178 |       | R     | Т     | Cat  | 29480 | G Fas  | з 2 |
| 5-2948G-L  | 3     | Fas     | 0/1 |         | 178 |       | R     | Т     | Cat  | 29480 | - Fas  | з 1 |

#### PC2#ping 1.1.1.3

.Type escape sequence to abort :Sending 5, 100-byte ICMP Echos to 1.1.1.3, timeout is 2 seconds !!!!! Success rate is 100 percent (5/5), round-trip min/avg/max = 4/4/4 ms

### أبديت أمر لمادة حفازة 3<mark>ا-2948</mark>g

يتحقق أمر **العرض** التالي من تكوين المحول Catalyst 2948-L3 switch، كما هو موضح في الإخراج أدناه.

### 5-2948G-L3**#show interfaces port-channel 1** Port-channell is up, line protocol is up (Hardware is FEChannel, address is 0001.43ff.1407 (bia 0000.0000.0000 MTU 1500 bytes, BW 200000 Kbit, DLY 100 usec, rely 255/255, load 1/255 (Encapsulation ARPA, loopback not set, keepalive set (10 sec Half-duplex, Unknown Speed, Media type unknown ARP type: ARPA, ARP Timeout 04:00:00 No. of active members in this channel: 2 Member 0 : FastEthernet1 Member 1 : FastEthernet2 Last input 00:00:00, output 00:00:00, output hang never

Last clearing of "show interface" counters never Queueing strategy: fifo Output queue 0/40, 0 drops; input queue 0/300, 0 drops minute input rate 2000 bits/sec, 4 packets/sec 5 minute output rate 1000 bits/sec, 1 packets/sec 5 packets input, 2083710 bytes, 0 no buffer 27033 Received 6194 broadcasts, 0 runts, 0 giants, 0 throttles input errors, 0 CRC, 0 frame, 0 overrun, 0 ignored, 0 abort 0 watchdog, 0 multicast 0 input packets with dribble condition detected 0 packets output, 1945983 bytes, 0 underruns 12808 output errors, 0 collisions, 0 interface resets 0 babbles, 0 late collision, 0 deferred 0 lost carrier, 0 no carrier 0 output buffer failures, 0 output buffers swapped out 0 5-2948G-L3#**show vlan** (Virtual LAN ID: 1 (IEEE 802.1Q Encapsulation vLAN Trunk Interfaces: GigabitEthernet49 GigabitEthernet50.1 Port-channel1.1 : (This is configured as native Vlan for the following interface(s GigabitEthernet49 GigabitEthernet50 :Protocols Configured: Address: Received: Transmitted 10.10.10.1 0 0 ΤP Bridging 3418 Bridge Group 1 5 (Virtual LAN ID: 2 (IEEE 802.10 Encapsulation vLAN Trunk Interfaces: GigabitEthernet50.2 Port-channel1.2 :Protocols Configured: Transmitted Address: Received: ΤP 20.20.20.1 0 0 3952 9 Bridging Bridge Group 2 (Virtual LAN ID: 21 (IEEE 802.1Q Encapsulation vLAN Trunk Interface: GigabitEthernet49.1 :Protocols Configured: Address: Received: Transmitted (Virtual LAN ID: 99 (IEEE 802.10 Encapsulation vLAN Trunk Interface: Port-channel1.99 : (This is configured as native Vlan for the following interface(s Port-channel1 :Protocols Configured: Address: Received: Transmitted 5-2948G-L3#show spanning-tree

Bridge group 1 is executing the IEEE compatible Spanning Tree protocol Bridge Identifier has priority 32768, address 0001.43ff.1409 Configured hello time 2, max age 20, forward delay 15 We are the root of the spanning tree Times: hold 1, topology change 35, notification 2 hello 2, max age 20, forward delay 15 Timers: hello 0, topology change 0, notification 0 bridge aging time 300 Port 6 (FastEthernet3) of Bridge group 1 is forwarding Port path cost 19, Port priority 128 Designated root has priority 32768, address 0001.43ff.1409 Designated bridge has priority 32768, address 0001.43ff.1409 Designated port is 6, path cost 0 Timers: message age 0, forward delay 0, hold 0 BPDU: sent 4107, received 2 Port 58 (Port-channel1.1 DOT1Q) of Bridge group 1 is forwarding Port path cost 12, Port priority 128

Topology change flag not set, detected flag not set

Designated root has priority 32768, address 0001.43ff.1409 Designated bridge has priority 32768, address 0001.43ff.1409 Designated port is 58, path cost 0 Timers: message age 0, forward delay 0, hold 0 BPDU: sent 5240, received 502

Bridge group 2 is executing the IEEE compatible Spanning Tree protocol Bridge Identifier has priority 32768, address 0000.0c00.d08c Configured hello time 2, max age 20, forward delay 15 Current root has priority 0, address 0010.0db1.804f Root port is 59 (Port-channel1.2), cost of root path is 50 Topology change flag not set, detected flag not set Times: hold 1, topology change 35, notification 2 hello 2, max age 20, forward delay 15 Timers: hello 0, topology change 0, notification 0 bridge aging time 300

> Port 59 (Port-channel1.2 DOT1Q) of Bridge group 2 is forwarding Port path cost 12, Port priority 128 Designated root has priority 0, address 0010.0db1.804f Designated bridge has priority 32770, address 0005.7428.0e00 Designated port is 65, path cost 38 Timers: message age 3, forward delay 0, hold 0 BPDU: sent 1790, received 3964

#### PC1#ping 2.2.2.2

.Type escape sequence to abort :Sending 5, 100-byte ICMP Echos to 2.2.2.2, timeout is 2 seconds !!!!! Success rate is 100 percent (5/5), round-trip min/avg/max = 4/4/4 ms

## استكشاف الأخطاء وإصلاحها

لا تتوفر حاليًا معلومات محددة لاستكشاف الأخطاء وإصلاحها لهذا التكوين.

## <u>معلومات ذات صلة</u>

- <u>بفهم ویشکل VLAN شنطة بروتوکول (VTP)</u>
  - <u>نموذج تكوينات Catalyst 2948G-L3</u>
    - <u>دعم منتجات المحولات</u>

• <u>دعم تقنية تحويل شبكات LAN</u> • <u>الدعم التقني والمستندات - Cisco Systems</u>

ةمجرتاا مذه لوح

تمجرت Cisco تايان تايانق تال نم قعومجم مادختساب دنتسمل اذه Cisco تمجرت ملاعل العامي عيمج يف نيم دختسمل لمعد يوتحم ميدقت لقيرشبل و امك ققيقد نوكت نل قيل قمجرت لضفاً نأ قظعالم يجرُي .قصاخل امهتغلب Cisco ياخت .فرتحم مجرتم اممدقي يتل القيفارت عال قمجرت اعم ل احل اوه يل إ أم اد عوجرل اب يصوُتو تامجرت الاذة ققد نع اهتي لوئسم Systems الما يا إ أم الا عنه يل الان الانتيام الال الانتيال الانت الما